# 中国作家协会个人会员申请入会操作指南

| 1 | •  | 概 | 述. | • •          | • • • | •• | •• | ••• | ••  | •   | ••  | •• | ••  | •   | ••  | •• | • • | • • | ••  | ••  | • | ••  | • | •• | • | ••  | • • |   | 2 |
|---|----|---|----|--------------|-------|----|----|-----|-----|-----|-----|----|-----|-----|-----|----|-----|-----|-----|-----|---|-----|---|----|---|-----|-----|---|---|
| 2 | •  | 注 | 册- | 与            | 登:    | 录  | •• | ••  | ••  | • • | •   | •• | ••  | •   | ••  | •• | • • | • • | ••  | ••  | • | ••  | • | •• | • | ••  | • • |   | 2 |
|   | 2. | 1 | 注; | 册            | 账     | 뮹  | •  | ••• | ••  | ••  |     | •  | ••  | ••  |     | •  | ••  | ••  | ••  |     | • | ••• | • | •  |   |     | ••• |   | 2 |
|   | 2. | 2 | 登: | 录            | ••    | •• | •  | • • | ••• | ••  | ••• | •  | ••  | ••  | ••• | •  | ••  | ••  | ••• | • • | • |     | • | •  |   |     | ••• |   | 4 |
|   | 2. | 3 | 忘  | 记            | 密     | 码  | •  | • • |     |     | ••• | •  | ••• | ••• | ••• | •  | ••  | ••  | ••  |     | • | ••• | • | •  |   |     | ••• |   | 5 |
| 3 | •  | 填 | 写  | <del>ک</del> | 会     | 申  | 请  | ••  | ••  | • • | • • | •• | ••  | •   | ••  | •• | • • | • • | ••  | ••  | • | ••  | • | •• | • | ••  | • • |   | 7 |
|   | 3. | 1 | 会  | 员·           | 平     | 台  | 首  | 页   | •   |     | ••• | •  | ••  | ••• | ••• | •  | ••  | ••• | ••  |     | • | ••• | • | •  |   | ••• | ••• | • | 7 |
|   | 3. | 2 | λ  | 会            | 申     | 请  | 第  |     | 步   | •   | ••• | •  | ••  | ••• | ••• | •  | ••  | ••• | ••  |     | • | ••• | • | •  |   | ••• | ••• | • | 7 |
|   | 3. | 3 | λ  | 会            | 申     | 请  | 第  | _   | 步   | •   |     | •  | ••  | ••  |     |    | ••  | ••• | ••• |     | • | ••• | • | •  |   |     | ••• | • | 9 |
|   | 3. | 4 | λ  | 会            | 申     | 请  | 第  | 11  | 步   | •   |     | •  | ••  | ••  |     |    | ••  | ••• | ••  |     | • | ••• | • | •  |   |     | •   | 1 | 4 |
|   | 3. | 5 | 申  | 请            | 进     | 度  | 提  | 示   | 语   | •   |     | •  | ••  | ••  |     | •  | ••  | ••  | ••  |     | • |     | • | •  |   |     | •   | 1 | 6 |
| 4 | •  | 其 | 他  | 页            | 面     | •• | •• | ••  | ••  | • • | • • | •• | ••  | •   | ••  | •• | • • | • • | ••  | ••  | • | ••  | • | •• | • | ••  | •   | 1 | 8 |
|   | 4. | 1 | 站  | 内            | 信     | 页  | •  | • • |     | ••  |     | •  | ••  | ••  |     | •  | ••  | ••  | ••  |     | • |     | • | •  |   |     | •   | 1 | 8 |
|   | 4. | 2 | 申  | 请            | 历     | 史  | 页  | •   |     | ••  |     | •  | ••  | ••  |     | •  | ••  | ••• | ••  | • • | • | ••• | • | •  |   |     | •   | 1 | 8 |
|   | 4. | 3 | 申  | 请            | 信     | 息  | 页  | •   |     |     |     | •  |     |     |     |    |     |     |     |     | • |     |   |    |   |     | •   | 1 | 9 |

目 录

### 1. 概述

《中国作家协会入会申请表》、代表性文学作品等申请 材料为中国作家协会会员发展审批的重要材料。请申请者在 申请前仔细阅读本指南,确保网上申请填写信息和提交的纸 质申请材料详细完整、真实有效。

中国作家协会会员平台(入会申请网址):

https://zgzxhy.chinawriter.com.cn/

在浏览器地址栏输入上述网址,按回车键打开网页。

| i | >  | < +                                             |      |          |
|---|----|-------------------------------------------------|------|----------|
| 5 | ☆  | 🕀 https://zgzxhy.chinawriter.com.cn/            | \$~~ | 🐮 在缅救援队席 |
| e | 视频 | [] https://zgzxhy.chinawriter.com.cn 中国作家协会会员平台 |      | 丰台       |

若无中国作家网账号,请先注册新账号,注册方法见2.1。 如已有中国作家网账号,可以直接登录,登录方法见2.2。

## 2. 注册与登录

#### 2.1 注册账号

2.1.1 点击注册按钮开始注册。已有账号可直接登录, 登录方法见 2.2。

| <b>⑥神剧作多网</b> 登录 |     |           |            |   |
|------------------|-----|-----------|------------|---|
| Sector Para      |     |           |            |   |
|                  | 登录  |           | 注册 >       |   |
|                  | 账号  | 手机/用户名/邮箱 |            |   |
| A                | 密码  |           |            |   |
|                  | 验证码 | E         | (EA        |   |
|                  | 登录  | 中国作家网原创平台 | 中国作家协会会员平台 |   |
|                  |     | 记住密码      | 忘记密码?      |   |
|                  |     |           |            | _ |

2.1.2 填写注册信息,红色星号项为必填项。每个手机号只能注册一个账号。

| <b>③中间作多河</b> 注册<br>www.chinawriter.com.cn | <del>//</del>                            | 返回会员在线                                      |
|--------------------------------------------|------------------------------------------|---------------------------------------------|
| 東京基本信息                                     | (名)<br>完善详细资料 注册时遇到问题可以联系我们 010-65389115 | 注册成功                                        |
| * 用户名                                      | 请输入用户名                                   | 4-20个字符,只能输入英文或数字, <b>请</b><br>记好用户名,遗失无法登录 |
| * 密码                                       |                                          | 6-20个字符,必须包含大小写字毋及数<br>字。                   |
| * 确认密码                                     |                                          |                                             |
| * 性别                                       | ●男 ○女                                    |                                             |
| 电子邮箱                                       |                                          | 每个电子邮箱只能注册一个帐号                              |
| * 验证码                                      | 点击获取                                     |                                             |
| * 手机号                                      |                                          | 填写您的手机号                                     |
| * 手机验证码                                    | 获取 ○ 我同意 "注册条款"                          |                                             |
|                                            | 注册                                       |                                             |

2.1.3 根据页面提示填写信息后,点击"注册"按钮后 跳转到如下图页面,代表注册成功。点击"前往中国作家协 会会员平台"按钮进入会员平台首页。

| <b>()</b>  | ww.china          | writer.co           | M<br>m.cn                             | 国作家协会   | 主管        |                         | Ţ                          | 月户登录              |           |                                              | 作品               | ▼ Q 搜索       |
|------------|-------------------|---------------------|---------------------------------------|---------|-----------|-------------------------|----------------------------|-------------------|-----------|----------------------------------------------|------------------|--------------|
| 机构<br>新闻   | 服务<br>访谈          | 会员<br>投稿            | 文学奖I<br>视频                            | 页<br>艺术 | 理论<br>世界  | 评论<br>文坛                | 文史<br>民族文艺                 | 科幻网络              | 书汇<br>3文学 | 新作品<br>儿童文学                                  | 文                | (艺报<br> 迅文学院 |
| ▲ 会<br>□ 重 | 员在线               | 用户                  | 名录                                    | 团体会员    | 作品汇       | - 各地                    | 地推荐 │ ┤                    | < 篇连载             | 旧版作       | 타品                                           |                  |              |
|            | ₩ 1世 1            |                     | 旧途                                    | 4       |           | <u> 散文</u>   荷原         | 雨笔。喀拉崎肇                    | 52                | 登         | 長<br>Main Main Main Main Main Main Main Main | (<br>12          | 退出登录         |
| 傅俊珂        | 今春返<br>堵残墙<br>日,紫 | 乡,轩家伯。野玫瑰疯<br>红花瓣落满 | 母老宅只剩 <sup>3</sup><br>长得遮天蔽<br>断垣,恍惚・ | #<br>E  | <b>B健</b> | 本文以作者<br>经历为线索<br>草原的生态 | 在喀拉峻草原<br>,细腻描绘了<br>韵律与哈萨克 | 遇雨的<br>雨幕中<br>牧民… |           |                                              | "<br>中国作家协会分     | → 日本         |
|            |                   |                     |                                       |         |           |                         |                            |                   | 个人        | 资料不完整请补全                                     | 全 <u>去补全&gt;</u> | /            |

2.1.4 如输入手机号后显示"您的手机号已注册过"且 忘记密码时,可找回密码,方法见2.3。

| * 手机 <del>号</del> |                         | 填写您的手机号 |
|-------------------|-------------------------|---------|
| ×                 | 您的手机号注册过,请直接登录或找回密码 🛛 ← |         |
| * 手机验证码           | 获耳                      | Z       |
|                   |                         |         |

WAN AN V

#### 2.2 登录

OTA NTE HLD

输入账号、密码、验证码后点击"中国作家协会会员平台"按钮登录,成功后自动跳转至会员平台首页。

⑥中国作复网 登录

| Section 1 |              |          |            | 3 |
|-----------|--------------|----------|------------|---|
|           | 登录           |          | 注册 >       |   |
|           | <b>账号</b> 手板 | ,/用户名/邮箱 |            |   |
| A         | 密码           |          |            |   |
|           | 验证码          | YY       | QK         |   |
|           | 登录中国         | 作家网原创平台  | 中国作家协会会员平台 |   |
|           | □ 记(         | 主密码      | 忘记密码?      | _ |

2.3 忘记密码

2.3.1 已注册过账号但忘记密码了,可点击如下图的"忘记密码"按钮找回密码。

|   | 登录          | 注册 >          |
|---|-------------|---------------|
|   | 账号 手机/用户名/邮 | 箱             |
| A | 密码          |               |
|   | 验证码         | Q82 H         |
|   | 登录 中国作家网原的  | 则平台中国作家协会会员平台 |
|   | 🗌 记住密码      | 忘记密码?         |

2.3.2 进入重置密码页面,输入相关信息后,点击"提

#### 交"按钮。

|       | 第一步:身份验证              |  |
|-------|-----------------------|--|
| 用户名   |                       |  |
| 手机号   |                       |  |
| 手机验证码 | 获取                    |  |
|       | 下一步                   |  |
|       | 第二步:设置新密码             |  |
| 用户名   |                       |  |
| 新设密码  |                       |  |
| ×e    | 码必须包含大小 <b>写字母及数字</b> |  |
| 确认密码  |                       |  |
|       | 提交                    |  |

2.3.3 如果用户名和密码都忘记了,可打页面下方的 联系电话向管理员咨询。

3. 填写入会申请

## 3.1 会员平台首页

会员平台首页如下图。左侧为目录栏,右上方显示申请入会按钮、申请进度或下载申请表按钮,右下为公告栏。

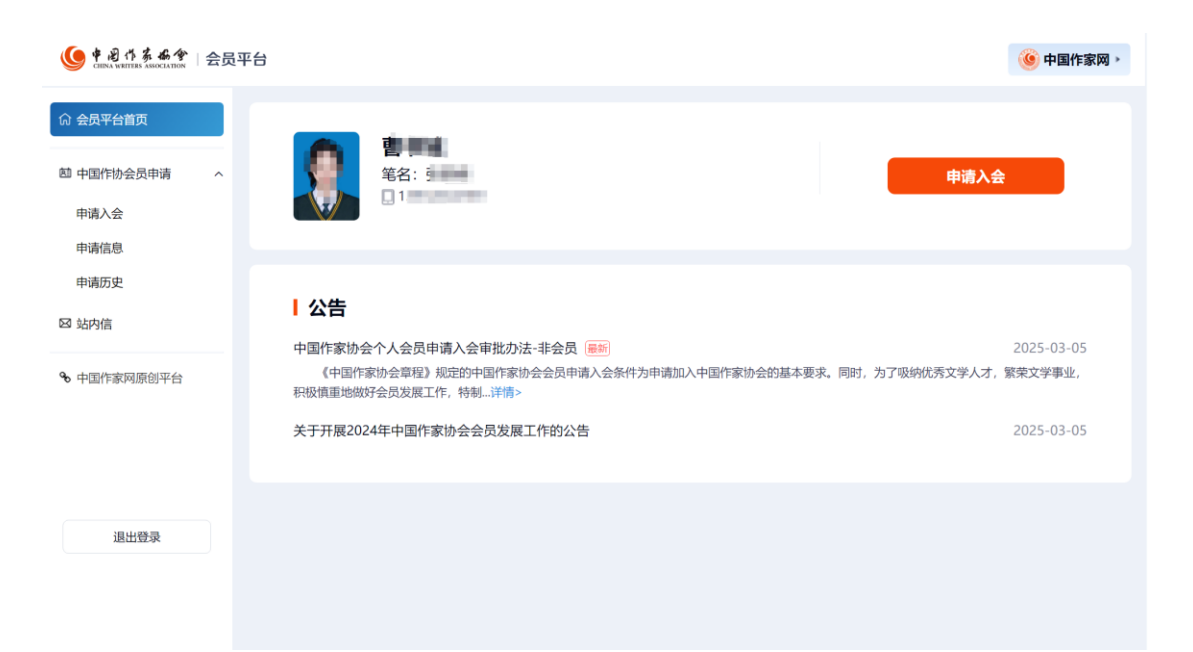

### 3.2 入会申请第一步

3.2.1 点击首页"申请入会"按钮后,弹出申请办法提示页,请认真阅读至倒计时结束后,点击"我已阅读并同意 该办法"按钮后开始填写申请信息。

3.2.2 基本信息页,红色星号标识项为必填项。申请者 在本页选择的"所属团体会员"和"主要从事文学门类"不 同,则在后续页面需填写的申请信息也不同。点击"暂存草稿"按钮可将已填写的信息暂存,方便下次继续填写。

| 申请成为中国作协会员 | <ul> <li>请认真阅读《中国作家协会个</li> </ul>            | 人会员申请入会审批办法           | 》和《中国作       | 作家协会个人会员可                   | 申请入会操作指南》      |     |
|------------|----------------------------------------------|-----------------------|--------------|-----------------------------|----------------|-----|
|            |                                              | 2                     |              |                             | 3              |     |
| 基本(        | 言息                                           | 创作情况                  |              |                             | 上传附件           |     |
|            |                                              |                       |              |                             |                |     |
| * 姓名       |                                              |                       | 笔名           | 如有笔名限填                      | 一个,无笔名请留空      |     |
| 常用名        | <ul> <li>姓名</li> <li>第名</li> </ul>           |                       | 性别           | <ul> <li>● 男 ○ 女</li> </ul> | z              |     |
| * 身份证号     |                                              | *                     | 出生日期         | 根据先写的                       | 的身份证号自动填写,     | 可修改 |
| * 民族       | 汉族                                           | * 籍贯 省                | ▼ 市          | *                           | 县 选择籍贯省市县      | ł   |
| * 所属团体会员   | 带此标志项为只准许下<br>请选择                            | ▼ * 何时加入              | 团体会员         | 实际申请时不                      | 显示此项可不填        |     |
| 同属其他团体会员   | 无                                            | - *                   | 政治面貌         | 请选择                         | Ŧ              |     |
| * 主要从事文学门类 | 文学编辑                                         | ▼ * 何时从事              | 文学编辑         | 实际申请时不                      | 显示此项可不填        |     |
| * 受教育程度    | 请选择                                          | ~                     | * 职称         | 如无职称请填                      | "无"            |     |
| * 工作单位及职务  | 此项禁止填写特殊字                                    | 符                     |              |                             |                |     |
| * 工作单位性质   | 其他 请 请                                       | 写工作单位性质、一             | * 2          | 5人行政级别                      | 请选择            |     |
| * 通讯地址     | 省 下 性                                        | ·拉框中无自己的公司<br>上质可手动填写 | *            |                             |                |     |
| * 手机号      | 19350771878                                  |                       | * 邮编         |                             |                |     |
| 固定电话       |                                              |                       |              |                             |                |     |
| * 工作经历     |                                              |                       |              |                             |                |     |
|            | 01. 开始时间 V ii                                | 青填写工作经历               |              |                             |                |     |
|            | CILER C                                      | 占土司法                  | 加夕众工作        |                             | 0/50           |     |
| * 职称证明材料   | ◆ 添加工作经历(最多可添加<br>请上传图片格式,大小不超过10M           | 15条)                  | 3/1139-1-T-1 | FILID                       |                |     |
|            |                                              | 显示此项                  |              |                             |                |     |
|            | 可不填写                                         |                       |              |                             |                |     |
|            | 占土收口店空店自新去                                   |                       |              |                             |                |     |
|            | <b>点                                    </b> | <b>習仔单</b> 梮 保存并      | 十下一步         | 点击保存已增<br>进入下一步信            | 1.与信息并<br>1息填写 |     |

3.2.3 "姓名"栏应与申请者身份证一致,"笔名"栏 限填一个笔名,"常用名"栏为必填。申请者应根据创作发 表情况选择用姓名或笔名作为"常用名"。 3.2.4 "所属团体会员"栏,申请者如果同属两个以上 团体会员,只能选择其中一个来做入会推荐,但需要注明另 一个。例:同属北京作家协会和全国公安作家协会,希望由 北京作家协会进行入会推荐,则"所属团体会员"选择北京 作家协会,在下方"同属其他"中选择全国公安作家协会。

3.2.5"主要从事文学门类"栏,如从事文学门类较多, 请确定一种成绩突出者填写,并提交相应文学门类的材料。

3.2.6 "工作单位以及职务"栏,一般应填写申请者的 实职。如申请文学组织门类,除填写实职外,还需填写担任 的作协、文联主要负责人职务,如 XX 县作协主席。

3.2.7"主要工作经历"栏,从最近的经历开始填写,最 多可以添加5条工作经历。

#### 3.3 入会申请第二步

3.3.1 根据申请第一步时所选的文学门类,在本页填写 对应的创作情况。特别注意!!!每填写一条专集或作品信 息后,一定要点击该条下的"完成"按钮,待提示"保存成 功"或"修改成功"后再进行其他操作。

| ł     | <b>。</b><br>基本信息 |   | 创作情况                 | 元        |   | 3<br>上传附件  |
|-------|------------------|---|----------------------|----------|---|------------|
| 出版    | 专集               |   |                      |          |   | <b>⊕</b> 翁 |
| 01.《  | 专辑名称             | > | 体裁                   |          | 字 | 回删除        |
|       | 出版社              |   | 出版时间                 | CIP数据核字号 |   | 完成         |
| 01. 《 | 作品名称网站名称         | > | 请选择体裁 ▼<br>单章平均订阅量 ▼ | 单章平均订阅量  | 字 | 可删除<br>完成  |
| 发表作   | 友表时间<br>品总字数: 0  |   |                      |          |   | <b>+</b>   |
| 获奖    | 情况及作品影响          |   |                      |          |   |            |
|       |                  |   |                      |          |   |            |
|       |                  |   |                      |          |   |            |
|       |                  |   |                      |          |   | 0/500      |
|       |                  |   |                      |          |   | 0,000 h    |
|       |                  |   |                      |          |   |            |

#### 再次提醒!!!

每填写一条专集或作品信息后,一定要点击该条下的 "完成"按钮,待提示"保存成功"或"修改成功"后再进 行其他操作。 出版专集

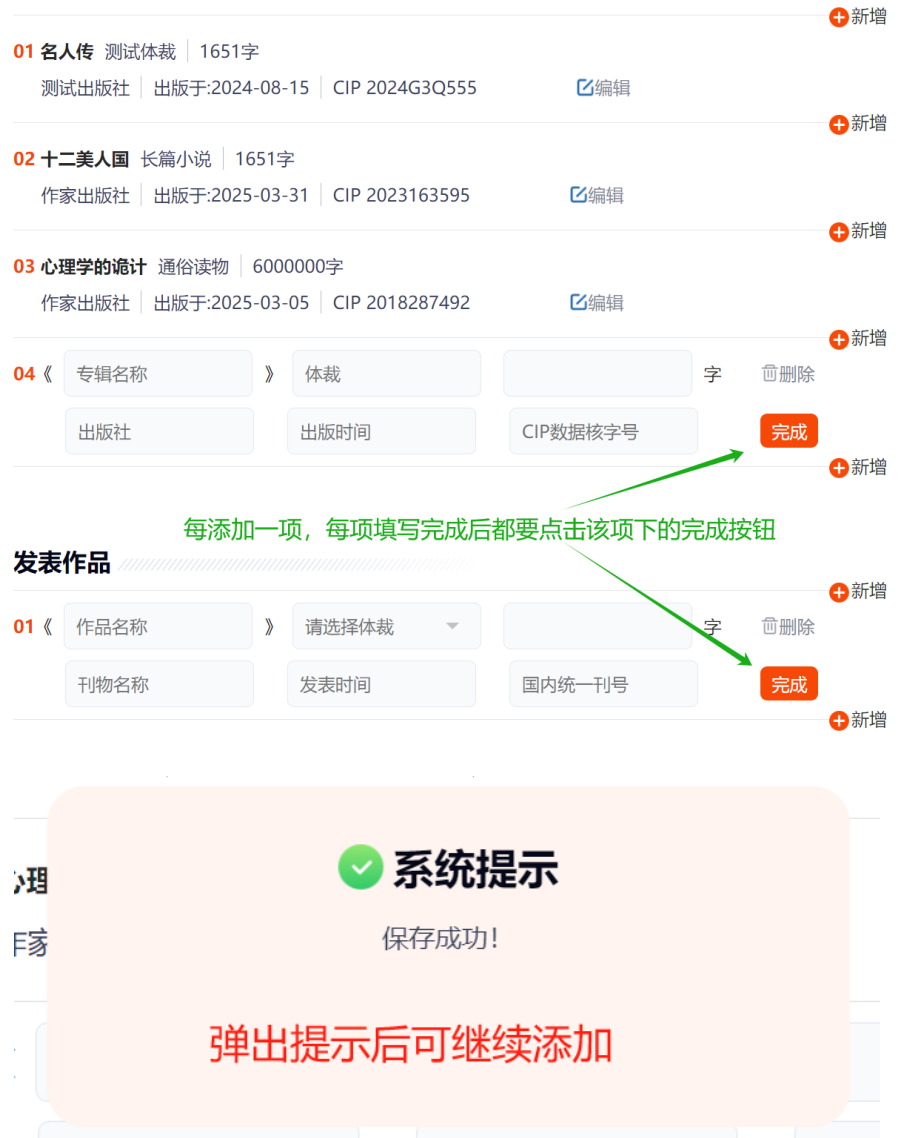

3.3.2 "出版专集"栏,应填写公开出版独立创作的文学作品,最多可填50部。请勿填写编著、合著作品。专集数量较多的,建议将最具代表性的专集填在最前面。下载入会申请表时,出版专集默认显示前3部。

(1) 专集名称:请直接填书名,不要输入书名号《》。

(2) CIP号: 应填10位数字或大写字母。例, CIP数据

核字(2018)第000001号,填写2018000001。

点击"完成"按钮时,平台自动与国家版本数据中心核验 CIP 号。因国家版本数据中心只能查询 2003 年及之后的 CIP 数据,请填写 2003 年以后出版的文学作品。如 CIP 数据 准确,提示"保存成功"。若 CIP 核验结果不符,出现提示 信息如下,请核准后如实填写。

|                         | 与朱                           |       |                  |            |                 |   |           | 局新增            |
|-------------------------|------------------------------|-------|------------------|------------|-----------------|---|-----------|----------------|
| 01.《                    | 测试啊                          | >     | 小说               | 16         | 515             | 字 | <b></b>   |                |
|                         | 作家出版社                        |       | 2025-03-12       | 20         | 18287492        |   | 完成        |                |
| •                       | CIP核验结果不符! CIP号2             | 20182 | 287492查询结果的专集名称  | 防治:心理      | 学的诡计            |   |           | ₿新增            |
|                         |                              |       |                  |            |                 |   |           | <b>•</b> ••••= |
|                         |                              |       |                  |            |                 |   |           |                |
| 出版                      | 专集                           |       |                  |            |                 |   |           | 新福             |
| 出版 <sup>。</sup><br>01.《 | <b>专集</b><br>心理学的诡计          | »     | 小说               | 165        | 515             | 字 | 回删除       | 新增             |
| 出版 <sup>。</sup><br>01.《 | <b>专集</b><br>心理学的诡计<br>作家出版社 | »     | 小说<br>2025-03-12 | 165<br>201 | 515<br>18287492 | 字 | 可删除<br>完成 | 新增             |

3.3.3 "发表作品"栏,应填写在公开发行的文学期刊 或报纸发表的文学作品,最多可填 500 篇。请勿填写合集、 选本收录的作品。作品数量较多的,建议将最具代表性的作 品填在最前面。下载入会申请表时,发表作品默认显示前 5 篇。

| 发表作品 //////////////////////////////////// |      |   |       |   |        |   |             |     |
|-------------------------------------------|------|---|-------|---|--------|---|-------------|-----|
| <b>01.</b> 《                              | 作品名称 | » | 请选择体裁 | • |        | 字 | <b>団</b> 删除 |     |
|                                           | 刊物名称 |   | 发表时间  |   | 国内统一刊号 |   | 完成          |     |
|                                           |      |   |       |   |        |   |             | ⊕新增 |

网络文学门类申请者,应填写在具有网络出版服务许可 证或互联网出版许可证的文学网站上发表的作品,见下图。

| 发表           | 作品   |   |         |   |         |   |     | ▲新博      |
|--------------|------|---|---------|---|---------|---|-----|----------|
| <b>01.</b> 《 | 作品名称 | > | 请选择体裁   | • |         | 字 | 宣删除 | <b>1</b> |
|              | 网站名称 |   | 单章平均订阅量 | • | 单章平均订阅量 |   | 完成  |          |
|              | 发表时间 |   |         |   |         |   |     |          |
|              |      |   |         |   |         |   |     | ⊕新增      |

3.3.4 "获奖情况及作品影响"栏,请填写省级以上重要文学奖项,作品被省级及以上文学期刊或报纸转载及评论等。限填500字,如果超出字数会提示,请进行删减。

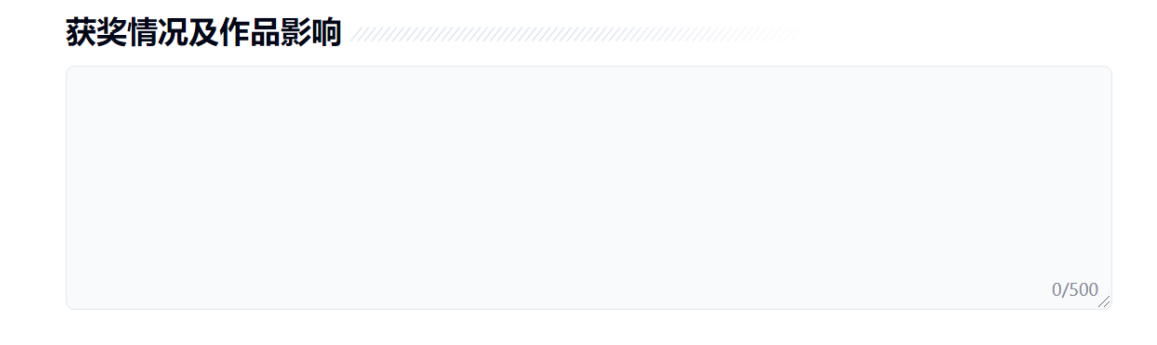

文学编辑、文学组织申请者,此栏为"编辑、组织工作 成绩、获奖情况及重要影响",限填1000字。见下图。 编辑、组织工作成绩、获奖情况及重要影响

3.3.5 点击"保存并下一步"按钮时,平台会根据填写 的文学成果数量判断是否符合申请条件。若不符合会弹出提示,须补充后才能继续提交申请。

551 / 发表王·2023\_01\_01 / 165156 🛚 错误提示 乍 请检查出版专集和发表作品,是否每条填写后都点击"完成" 按钮了。如均已"完成",则已填的文学成果数量不符合申请 条件,请补充后再提交。 2作

#### 3.4 入会申请第三步

3.4.1 "证件"栏,应上传申请者的2寸免冠证件照、 身份证照片(个人信息面和国徽面)、所属团体会员单位的 会员证内页照片。

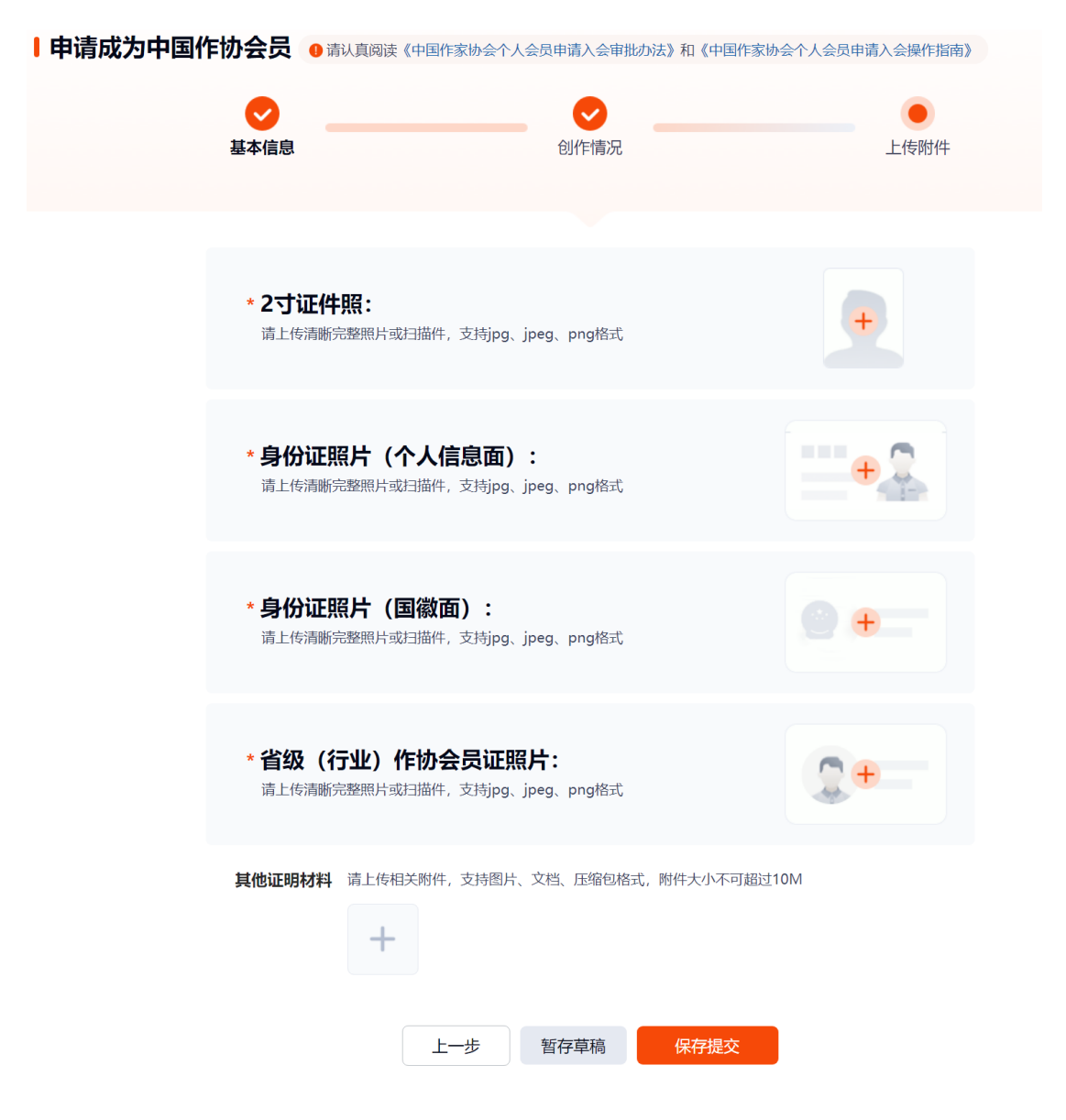

3.4.2 网络文学门类申请者,须上传"网络文学证明 材料"。应体现作品字数、章节平均订阅量或全本累计阅读 人数、是否完本等,可上传文学网站的后台截图或根据《网 络文学证明材料模板》出具的证明(需加盖网站公章)。

\* 网络文学证明材料 请先下载《网络文学证明材料模版》,根据模版上传证明材料

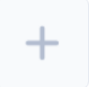

3.4.3 中央和国家机关申请者,应由两名中国作协个人 会员推荐,在此分别填写两位推荐人的姓名。

\* 两位推荐人姓名 推荐人1 推荐人2

3.4.4 "其他证明材料"栏,申请者可按个人需要选择 上传其他证明材料,可不填。

3.4.5 填完全部申请信息后,点击"保存提交"按钮时 会弹出注意事项提示。点击"我已阅读并同意上述事项"按 钮则提交入会申请,同时申请信息不可修改。点击"我不同 意"则不能提交申请。

| 注意事项                                                           | x |
|----------------------------------------------------------------|---|
| 1. 申请表填写不实、作品材料不全或逾期申请者,不列入本年度发展计划。                            |   |
| 2. 申请材料只在当年有效且不退还。未获批准并再次申请者,须按照本办法重新申请。                       |   |
| 3. 抄袭、剽窃、请托、行贿行为的申请者,取消其申请资格。                                  |   |
| 4. 除中央和国家机关申请者外,其他所有申请者必须通过团体会员单位提交纸质申请材料,非经团体会员单位提交的申请材料不予受理。 |   |
| 5. 中国作协创联部将对提交入会申请者的材料进行确认,符合申请条件者提交专家评审,是否通过以书记处审批结果为准。       |   |
|                                                                | 2 |
|                                                                |   |
|                                                                |   |
| 我不同音 我已阅读并同音上述事项                                               |   |
|                                                                |   |
|                                                                |   |

## 3.5 申请进度提示语

3.5.1 申请已提交, 审核中

|             | 平台                                                                                   | 🧕 中国作家网 →  |
|-------------|--------------------------------------------------------------------------------------|------------|
| 命 会员平台首页    |                                                                                      |            |
| 國 中国作协会员申请  | 第名:<br>第名:<br>1700<br>第名:<br>1700                                                    | 减中         |
| 申请入会        |                                                                                      |            |
| 中頃历史        |                                                                                      |            |
| ⊠ 站内信       |                                                                                      |            |
| � 中国作家网原创平台 | 关于开展2024年中国作家协会会员发展工作的公告                                                             | 2025-03-11 |
|             | 2024年中国作家协会会员发展工作今日启动。请申请者务必认真阅读《中国作家协会个人会员申请入会审批办法》和《中国<br>申请入会操作指帝》,按照要求完成申请手续。详情> | 作家协会个人会员   |

3.5.2 待提交纸质材料

点击"下载入会申请表"按钮,可下载入会申请表 Excel版,文件内容由平台自动填写。

点击"下载专集和作品目录"按钮,可将申请时填写的 所有专集和作品信息下载为 Excel 表。若未填写任何发表作 品,则此按钮不显示。

| 🥑 作剧作苏格学   Ś                                                                                                    | 员平台                                                                                                    | 中国作家网                        |
|----------------------------------------------------------------------------------------------------|----------------------------------------------------------------------------------------------------|------------------------------|
| <ul> <li>         G 会员平台首页         <ul> <li>                  中国作协会员申请                  申请入会                  申请信息                  申请历史                  </li> </ul> </li> </ul> | <ul> <li>              ←提交纸质材料,如已寄交材料          </li> <li>             年名:             </li> <li>             13         </li> </ul> <li>             T载入会申请表         <ul> <li>             下载专集和作品目気         </li> </ul></li> | 清等待审核                        |
| 🖾 站内信                                                                                                    |                                                                                                    |                              |
| € 中国作家网质创平台                                                                                                    | <ul> <li>公告</li> <li>中国作家协会个人会员申请入会审批办法-非会员 @</li> <li>(中国作家协会章程)规定的中国作家协会会员申请入会条件为申请加入中国作家协会的基本要求。同时,为了吸纳优秀文学人才,繁荣文积级慎重地做好会员发展工作,特制详備。</li> <li>关于开展2024年中国作家协会会员发展工作的公告</li> </ul>                                          | 5-04-09<br>【学事业,<br>15-03-05 |

## 4. 其他页面

## 4.1 站内信页

站内信页,显示收到的所有站内信,红色标志为未读, 灰色标志为已读。

| 塱 中国作协会员申请 🛛 🗸       | ~ | 序号 | 主题                                    | 发件人     | 时间                  | 操作          |
|----------------------|---|----|---------------------------------------|---------|---------------------|-------------|
| 申请入会<br>申请历史         |   | 1  | 您好!您的入会申请被驳回,可重新提交申请! 🔀               | 会员处     | 2025-03-12<br>00:13 | ◎查看   □ 删除  |
| 図 站内信 <mark>7</mark> |   | 2  | 您好!您的入会申请被驳回,可重新提交申请! 🔀               | 会员处     | 2025-03-12<br>00:12 | ◎查看   □ 删除  |
| � 中国作家网原创平台          |   | 3  | 您好!您的入会申请被驳回,可重新提交申请! 🔀               | 会员处     | 2025-03-12<br>00:07 | ◎查看   □ 删除  |
|                      |   | 4  | 您好!您的入会申请被驳回,可重新提交申请! 🔀               | 会员处     | 2025-03-11<br>23:53 | ◎查看   □ 删除  |
|                      |   | 5  | 您好!您的入会申请被驳回,可重新提交申请! 🔀               | 会员处     | 2025-03-11<br>23:38 | ③查看  ⑪ 删除   |
| 退出登录                 |   | 6  | 您好!您的入会申请已通过审批,祝贺您成为中国作协会员! 🔀         | 书记处     | 2025-03-11<br>23:31 | ◎查看   ⑪ 删除  |
|                      |   | 7  | 您好!您的入会申请被驳回,可重新提交申请! 🔀               | 北京作家协会  | 2025-03-11<br>21:16 | ◎ 查看   □ 删除 |
|                      |   |    | #7 <b>6</b> F- <b>0</b> T <b>5</b> -0 | 20条/页 🗙 |                     |             |

查看按钮:点击后查看站内信详细内容。

删除按钮:点击后删除该条站内信。

## 4.2 申请历史页

显示申请历史和当前申请进度。

| 🧐 中國作素 马舍            | 会员 | 平台 |      |                |                                        |                                                                                                    |     | 🧐 中国作家              |
|----------------------|----|----|------|----------------|----------------------------------------|----------------------------------------------------------------------------------------------------|-----|---------------------|
| ☆ 会员平台首页             |    |    |      |                |                                        | 当前审核进度                                                                                                    |     |                     |
| 塱 中国作协会员申请           | ^  |    | 年份   | 申请日期           | 申请进度                                   | 审核意见                                                                                                    | 操作人 | 操作时间                |
| 申请入会申请历史             |    |    |      | 03-11<br>第2次申请 | 待中国作协会员<br>处确认(审核中)                    |                                                                                                    |     |                     |
| 図 站内信 <mark>7</mark> |    |    | 2025 | 03-11<br>第1次申请 | 待中国作协会员<br>处确认(申 <mark>请驳</mark><br>回) | 申请作品数量不符合要求:如没有出版独立创作的文字作<br>品,需要:在全国公开发行的文学期刊或服纸,发表作品不<br>少于30万字(至少含在省级及以上文学期刊或服纸发表文学<br>作品不少于15万字,诗卷波(767000字计)。。如有,请 | 会员处 | 2025-03-12<br>00:13 |
| 喙 中国作家网原创平台          |    |    |      |                |                                        | 补充、修改后提交;否则不符合申请条件,请暂缓申请。                                                                                               |     |                     |

## 4.3 申请信息页

| 姓名: 曹                                                           | 笔名:                       |
|-----------------------------------------------------------------|---------------------------|
| 常用名:曹                                                           | 性别:男                      |
| <b>身份证号:</b> 130202                                             | 出生日期: 1960-03-08          |
| 职称:无                                                            | <b>年龄:</b> 65             |
| <b>民族:</b> 汉族                                                   | <b>籍贯:</b> 山西省阳泉市平定县      |
| <b>所属团体会员:</b> 中国水利作家协会                                         | 何时加入团体会员: 2025-02-01      |
| <b>同属其他团体会员:</b> 无                                              | <b>主要从事文学门类</b> :文学编辑     |
| 何时从事文学编辑: 2025-06-01                                            | 受教育程度: 高中及以下              |
| <b>政治面貌:</b> 中共党员                                               | <b>工作单位及职务:</b> 北京 1软件工程师 |
| <b>工作单位性质:</b> 自由撰稿人                                            | 本人行政级别:无                  |
| 手机号: 139                                                        | 通讯地址: 河北省秦皇岛市昌黎县靠山屯       |
| 邮编: 10023                                                       | 单位电话:                     |
| 住宅电话:                                                           |                           |
| 工作经历:<br>1、2021-04-15至2025-04-08北示<br>2、2025-03-19至2025-03-18北京 | 0000                      |
| 出版专集数:2                                                         | 发表作品数: 2                  |

#### 显示最近一次提交的详细申请信息。

出版专集:下载专集和作品目录

| 序号 | 专集名    | 体裁   | 字数      | 出版社   | 出版时间       | cip号       |
|----|--------|------|---------|-------|------------|------------|
| 1  | 十二美人国  | 长篇小说 | 1651    | 作家出版社 | 2025-03-31 | 2023163595 |
| 2  | 心理学的诡计 | 通俗读物 | 6000000 | 作家出版社 | 2025-03-05 | 2018287492 |

#### 发表作品:

| 序号 | 作品名   | 体裁   | 字数         | 刊物名称    | 发表时间       | 国内统一刊号    |
|----|-------|------|------------|---------|------------|-----------|
| 1  | 测试作品2 | 报告文学 | 12651      | 测试刊物名称2 | 2023-01-01 | dasda1651 |
| 2  | 测试的作品 | 小说   | 2147483647 | 测试刊物名称  | 2023-01-01 | 151651    |

#### 工作成绩、获奖情况及重要影响:

11-16446、获奖情况及重要影响。 则试的编辑、组织工作成绩、获奖情况及重要影响编辑、组织工作成绩、获奖情况及重要影响编辑、组织工作成绩、获 奖情况及重要影响编辑、组织工作成绩、获奖情况及重要影响编辑、组织工作成绩、获奖情况及重要影响编辑、组织工 作成绩、获奖情况及重要影响编辑、组织工作成绩、获奖情况及重要影响编辑、组织工作成绩、获奖情况及 重要影响编辑、组织工作成绩、获奖情况及重要影响编辑、组织工作成绩、获奖情况及重要影响编辑、组织工作成绩、获奖情况及 重要影响编辑、组织工作成绩、获奖情况及重要影响编辑、组织工作成绩、获奖情况及重要影响编辑、组织工作成绩、获奖

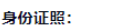

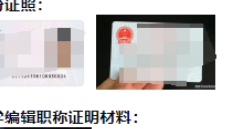

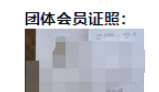

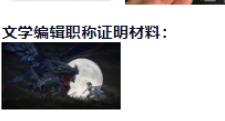

其他证明材料: